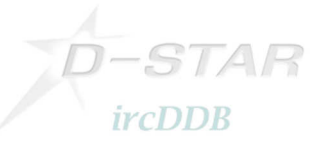

# **Konfigurationsleitung DStar-DD**

Diese Anleitung beschreibt die DStar-DD-Mode-Konfiguration zur Nutzung bei G4KLX ircDDBGateways, wie z.B. bei DB0MYK.

## Hamnet/AmprNet

Bei DB0MYK erlaubt der DStar-DD-Mode-Repeater den Zugang zum "Hamnet", dem Hochgeschwindigkeits-Amateurfunk-Datennetz. Das Hamnet ist Teil des weltweiten amprnet.

# Das Amprnet ist unser eigenes, abgeschlossenes Netzwerk für den Amateurfunk! Meiner Ansicht nach ist dies genau das richtige Netzwerk zur Anbindung per DStar Digital Data.

Mehr Informationen zu Amprnet und Hamnet findet man in verschiedenen Sprachen im Web:

<u>http://en.wikipedia.org/wiki/AMPRNet</u> (Englisch) <u>http://db0fhn-i.ampr.org/doku.php?id=projects:wlan:hamnet</u> (Englisch) <u>http://www.amateurfunk-wiki.de/index.php/Kategorie:HAMNET</u> (Deutsch) <u>http://de.wikipedia.org/wiki/HamNet</u> (Deutsch)

.. u.v.m.

## DHCP

DBOMYK weist alle notwendigen Netzwerkinformationen automatisch per DHCP zu.

Ein großer Vorteil von DHCP ist, dass Benutzer ohne Netzwerkkenntnisse problemlos damit arbeiten können.

Die Nutzung von DStar-DD wird damit so einfach wie das Verbinden des PCs mit einem handelsüblichen DSL- oder WLAN-Router.

Nicht alle Funkamateure sind Netzwerkspezialisten.

Ein Nachteil von DHCP und wechselnden IP Adressen ist zweifelsohne, dass direkte Verbindungen von Benutzer zu Benutzer schwierig sind.

Ich denke nicht, dass dieses Benutzer-zu-Benutzer-Routing wirklich der Schwerpunkt des DStar-DD-Netzes ist. Die meisten Netzwerknutzer, egal ob am Internet oder Hamnet, besitzen gar keine Anwendungen, die eine solche Nutzung ermöglichen. Hinzu kommt, dass übliche Windows-Installationen mit Firewall aus Sicherheitsgründen nicht einmal einen reinkommenden Ping beantworten.

Server, die solche Dienste anbieten, sollten auf anderen, schnelleren Wegen ans Hamnet angebunden werden oder können ausnahmsweise feste IP-Adresse bekommen.

Wie auch immer, ich habe ein Skript entwickelt, was die aktuell aktiven Rufzeichen und deren IP-Adressen auf einer Webseiten anzeigen. Hier gibt es sicher noch einiges zu verbessern.

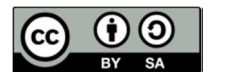

Hans-J.Barthen, DL5DI

2011-10-02

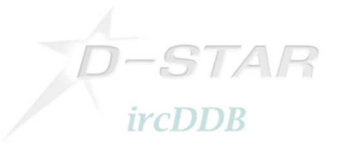

#### 1. Einstellung des Transceiver Icom ID1:

- Den ID1 auf die Frequenz des lokalen DD-Mode-Repeaters abstimmen.
- DD-Mode aktivieren.
- Den richtigen Repeater-Mode einstellen.
   Der ID1 bietet RP+, RP- und RPS.
   Die meisten DD-Mode-Repeaters arbeiten simplex, dazu muss RPS eingeschaltet werden!
   Ohne Aktivierung des Repeater-Modes funktioniert es nicht!
- Anschließend müssen noch das eigene Rufzeichen, das Ziel, Repeater 1 und Repeater2 eingestellt werden.

Dies funktioniert genauso wie bei Digital-Voice:

- Ziel/Destination auf "CQCQCQ" setzen.
- Repeater 1 auf Rufzeichen und ID des lokalen DD-Mode-Repeaters setzen.
   Üblicherweise ist die ID "A" (23cm) an der 8. Stelle der Adresse, also z.B. "DBOMYK A".
- Repeater 2 auf die Gateway-Adresse einstellen.
   Üblicherweise ist dies das Rufzeichen des Repeaters mit dem "G" an 8. Stelle, also z.B.
   "DBOMYK G".

| In der Fernsteuersoftwa | e des ID1 sieht das Ganze | e dann in etwa so aus: |
|-------------------------|---------------------------|------------------------|
|-------------------------|---------------------------|------------------------|

| [DL5DI D/ID1] Untitled - ID-1        | X            |
|--------------------------------------|--------------|
| File(F) View(V) Option(O) Help(H)    |              |
|                                      |              |
| 9                                    | DIG/TAL      |
| DD RPS 25k                           | CD CS LOW    |
|                                      | RP DSQL MW   |
| TX-F 1297.22500 MN SOL MSC 1         | PRIO SCAN MN |
|                                      |              |
|                                      | DK AFC F.INP |
| Select CallSign                      | ×            |
| YOUR COL REPEATER G PDT2 V Fnable MY |              |
|                                      | ИD1 1 : ок   |

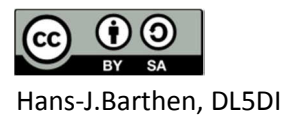

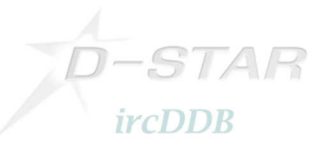

### 2. Konfiguration des PC

- Bei Verwendung eines Windows PCs, an dem zuvor keine Netzwerkeinstellungen verändert wurden, ist nichts zu konfigurieren!
- Falls zuvor für andere Zwecke manuelle Änderungen an den Netzwerkeinstellungen vorgenommen wurden, muss sichergestellt werden, dass das Ethernet-Interface aktiviert ist und auf "DHCP" steht.

| Ve G | inEigenschaften von LAN-Verbindung                                                                                                    | gen:     WWware Network Adapter       VMnet1     VMware Network Adapter       V3     VMware Network Adapter                                                                                                    |                               |
|------|----------------------------------------------------------------------------------------------------|----------------------------------------------------------------------------------------------------|-------------------------------|
|      | Netzwerk Freigabe                                                                                                    | VMnet8                                                                                                    |                               |
|      | Verbindung herstellen über:                                                                                                    | Eigenschaften von Internetprotokoll Version 4 (TCP/IPv4)                                                                                                    | ?                             |
|      | Marvell Tukon 88E8059 PCI-E Gigabit Ethe                                                                                                    | Allgemein Alternative Konfiguration                                                                                                    |                               |
| Ak   | Diese Verbindung verwendet folgende Elemente:<br>VMware Bridge Protocol<br>OS-Paketplaner<br>Datei- und Druckerfreigabe für Microsoft-<br>- Internetprotokoll Version 6 (TCP/IPv6) | IP-Einstellungen können automatisch zugewiesen werden, we<br>Netzwerk diese Funktion unterstützt. Wenden Sie sich ander<br>den Netzwerkadministrator, um die geeigneten IP-Einstellung<br>beziehen.<br>IP-Adresse automatisch beziehen<br>Edearde IP-Adresse verwanden: | enn das<br>nfalls an<br>en zu |
|      | Internetprotokoll Version 4 (TCP/IPv4)                                                                                                    | IP-Adresse:                                                                                                    |                               |
|      | <ul> <li>Antwort für Verbindungsschicht-Topologi</li> <li>Antwort für Verbindungsschicht-Topologi</li> </ul>                                                                       | Subnetzmaske:                                                                                                    |                               |
|      | <                                                                                                    | Standardgateway: , , ,                                                                                                    |                               |
| 0    | Beschreibung                                                                                                    | ONS-Serveradresse automatisch beziehen                                                                                                    |                               |
|      | TCP/IP, das Standardprotokoll für WAN-Netzw                                                                                                    | - Folgende DNS-Serveradressen verwenden:                                                                                                    |                               |
| =11  | Netzwerke emöglicht.                                                                                                    | Bevorzugter DNS-Server:                                                                                                    |                               |
|      |                                                                                                    | Alternativer DNS-Server:                                                                                                    |                               |
|      | ОК                                                                                                    | Einstellungen beim Beenden überprüfen                                                                                                    | weitert                       |
|      |                                                                                                    |                                                                                                    | 11/2                          |

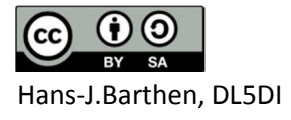

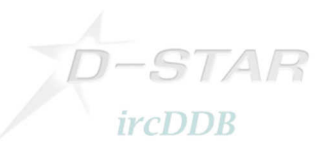

## 3. Funkgerät mit dem PC verbinden

- Verbinde das ID1 über ein handelsübliches Netzwerkkabel mit dem PC.
- Der Sender des ID1 ist zunächst automatisch deaktiviert. Das Drücken der Taste "TXinh" aktiviert den Sender.

Die Anzeige "TXinh" im Display sollte nun verschwinden und sofort Sende- und Empfangsaktivitäten erkennbar werden.

Der PC sendet als erstes ein DHCP-Request um eine IP-Adresse und andere Netzwerkdaten zu bekommen.

Das Gateway wird alle notwendigen Informationen zuweisen.

#### Es kann losgehen!

Als erstes versuchen wir ein Ping an eine bekannte IP-Adresse. Der lokale Sysop kann sicher mit entsprechenden Informationen weiterhelfen.

Wenn das DStar-DD-Gateway mit dem Amprnet verbunden ist, versuche ein "ping 44.225.73.2"!

Das eigene Call sollte nun in ircDDB-live zu sehen sein (<u>http://www.ircddb.net/live.htm</u>), falls "VIS=on" gesetzt wurde /( http://ircddb.net/live-vis.html ). DD-Aussendungen werden dort nur alle 2 Minuten angezeigt.

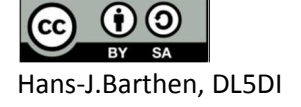

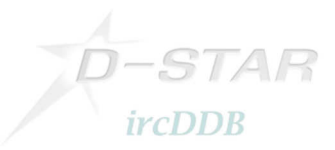

# 4. Beispiele meines lokalen DD-Repeaters DB0MYK:

Die Webseite des Gateway selbst zeigt das Dashboard:

| Firefox D     | BOMYK - ircDDBGateway | Repeater a           | IDLSDI D/ID1    | Untitled - ID-1   |             | 1.000.000  | and the second |                   | 1.0            |          | - <b>-</b> 2 | 3        |
|---------------|-----------------------|----------------------|-----------------|-------------------|-------------|------------|----------------|-------------------|----------------|----------|--------------|----------|
| (+) http://   | 44.225.73.34/         |                      | File(F) View(V) | Option(O) He      | elp(H)      |            |                |                   |                |          |              |          |
| Norton- 03 Sa | fe Web 👻 😮 Identity S | Safe 🕶               |                 |                   |             |            |                |                   |                |          |              |          |
| Sit           | e URL:                | http://db            |                 |                   |             |            |                |                   | חדיסום         | <u>1</u> |              |          |
| De            | scription:            | Gaense<br>Mayen-     |                 | DD RPS            |             | 25k        | VFO            | $\bigcirc$        | MUTE<br>TX inh | CD       |              | <u> </u> |
| irc           | DDB Server:           | group1-              | $\cap$          | 12                | 297.        | 225        | 04             | SQL               | SKIP           | RP       | USQL MIN     | 411      |
| DP            | lus:                  | Enabled              | ()              | TX                | -F 1297.225 | 500        | MN             | n                 | MSG            | PRIO     | SCAN MN      | 111      |
| DE            | DEXTRA: Enable        |                      |                 | V/M CA            | LL MOD      | DE SET     | MONI           | C                 | EMR            | BK       | AFC F.INF    | 2        |
| D-I           | RATS Port:            | Enable               |                 |                   |             |            | _              |                   |                |          |              |          |
| Ec            | ho Command:           | Enable               | Select CallSign | n                 |             |            |                |                   |                |          |              | ×        |
| Inf           | Info Command: Enabled |                      |                 | YOUR COL REPEATER |             |            |                | G ppt2  Fnable MY |                |          |              |          |
| AP            | RS Server:            | Enabled<br>Reporting |                 |                   | MYKA        | • ОВОМУК С |                | DL5D              | ID             | /ID1     | 1 0          | К        |
| Sta           | ations Heard          |                      |                 |                   |             |            |                |                   |                | \$       |              | 1        |
| Sta           | ation Dest            | T                    | ime Heard       |                   |             |            |                |                   |                |          |              |          |
| DL            | 5DI D/ID1 CQC         | QCQ 20               | 011-09-17 19:4  | 10:22 CEST        |             |            |                |                   |                |          |              |          |
| DB            | OMYK B                |                      |                 |                   |             |            |                |                   |                |          |              |          |
| Sta           | ation D               | est                  | Time Heard      | ł                 |             |            |                |                   |                |          |              |          |
| DF            | 4PM P/IC92 C0         | DODOO                | 2011-09-17      | 19:27:07 CE       | ST          |            |                |                   |                |          |              | -        |

Dieser Screenshot zeigt die Webseite des Amprnet-Servers 44.225.73.2:

| Firefox Z Packet-Radio-Grupp                                                                         | oe Mittelrh   | iein e.V.                  | DL5DI                      | D/ID1] Untitle              | d - ID-1                | 100                             | the plan we want                            | -              |                                  |                            | o x                     |      |
|----------------------------------------------------------------------------------------------------|---------------|----------------------------|----------------------------|-----------------------------|-------------------------|---------------------------------|---------------------------------------------|----------------|----------------------------------|----------------------------|-------------------------|------|
| ← → http://44.225.73.2/                                                                              |               |                            | File(F) Vi                 | ew(V) Optio                 | n(O) Help(              | H)                              |                                             |                |                                  |                            |                         |      |
| Norton - 💿 Safe Web - 🙆                                                                              | Identity Safe | e -                        |                            | <b>a</b>                    | Ð.                      |                                 |                                             |                |                                  |                            |                         |      |
| AruPortal Mittelrhem Unsere Einrichtungen: D-Star DB0MYK Server-Dienste DB0LJ Convers-Downlad-News-/ |               | D<br>I                     |                            |                             | PS<br>129<br>TX-F       | TRANSCEIVE                      | R ID-1                                      |                | ) MUTE C<br>TX inh F<br>SKIP PF  | CD CS<br>RP DSC<br>RIO SCA |                         |      |
| Mail-/WPP-/Suchfunktionen                                                                            |               | 6                          | Received cal               | Il record                   | CALL                    | MODE                            | SET MON                                     |                |                                  |                            | - Fainp                 |      |
| WX-Station DB0LJ-5<br>(APRS)                                                                         |               | X de<br>X de               | Caller<br>DB0MYK A         | /                           | Called<br>DL5DI D       | Rx RPT1<br>DB0MYK A             | Rx RPT2<br>DB0MYK A                         | Status<br>UR?  | Received date<br>18.09.2011 22:2 | 25:27                      | BK E                    | MR   |
| DX-Cluster DB0LJ-6                                                                                   |               | X de<br>X de               |                            |                             |                         |                                 |                                             |                |                                  |                            | $\square$               |      |
| Mailbox DB0LJ-8                                                                                      |               | X de                       | Displays w                 | vhen new call s             | ign signal is re        | ceived.                         |                                             |                | SaveAs                           | select                     | (                       | lose |
| RMS-Gateway DB0LJ-10                                                                                 | D             | X de m                     | MUVII.                     | 11000.0                     | EJZNU                   | 1                               |                                             |                |                                  | Ho Ho                      | LUZZE                   | -    |
| Webmail-Zugang                                                                                       | 10<br>10      | X de E<br>X de I           | 72U:<br>K6AWY:             | 10105.5<br>10141.4          | 9A04JB<br>LUSEKC        | CW<br>cq psk31                  | L                                           |                |                                  | 9A 15<br>LU 13             | 2020Z<br>2020Z          |      |
| Digipeater Kruft DB0LJ                                                                               | מ             | X de H<br>X de E           | A6VH:<br>B7CIN:            | 14033.0<br>7139.0           | KA1EFO<br>OX40K         | SPLIT Do                        | own                                         |                |                                  | K 5<br>OX 40               | 2019Z<br>2019Z          |      |
| FM-Relais/Echolink                                                                                   |               | X de E<br>X de L<br>X de E | C7ABV:<br>Y2BAW:<br>A1BKO: | 21000.0<br>7075.0<br>3687.1 | SPAIN<br>UU37U<br>EA1HT | CHAMPION<br>EUROBASH<br>DIPLOMA | N EUROBASKET<br>KET2011 fina<br>SANTO ANGEI | 2001<br>1 hour |                                  | SP 15<br>UR 16<br>EA 14    | 2019Z<br>2019Z<br>2019Z |      |
| DBOMIN                                                                                               |               | X de I<br>X de I           | Z2SOG:                     | 14163.0                     | EG8LM                   | SPECIAL                         | CALL Fiesta                                 | a de Las       | Mar                              | EA 33                      | 2018Z                   |      |

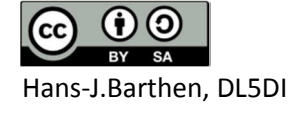

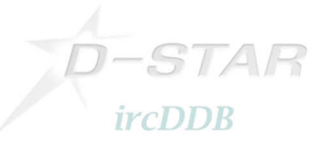

Der Server 44.225.73.2 erlaubt außerdem den Zugriff auf das Packet-Radio-Netzwerk. Hierzu benutzt man am besten die Möglichkeit des "TCPIP-Connect" des Windows Packet Programms "WPP".

| were ein Windows Packet Programm                         | DISDL D/ID11 Untitled - ID-1                                                                                                    |
|----------------------------------------------------------|----------------------------------------------------------------------------------------------------|
| Programm Einstellungen Terminal Befehl <tcp ip=""></tcp> | File(F) View(M) Ontion(O) Heln(H)                                                                                                    |
|                                                          |                                                                                                    |
|                                                          |                                                                                                    |
|                                                          | OCOM         UHF DIGITAL TRANSCEIVER         ID-1         DIG/TRL         DIG/TRL           POWER         DD         RPS         25k         VFO         TX inh         RP         DSOL         MW |
| 1 DEOLJ-6 DXC Kruft/Koblenz                              | TX-F 1297.22500 MN SQL SKIP PRIO SCAN MN                                                                                                    |
| DY do IT0V20(, 7177 B LOOCD                              |                                                                                                    |
| DX de INSEMM: 7177.0 10960                               | MHZ TS V/M CALL MODE SET MONI EMR BK AFC F.INP                                                                                                    |
| DX de GOUWK: 28456.0 JE3SSL                              |                                                                                                    |
| DX de RZ3FW: 24892.0 RZOAF                               |                                                                                                    |
| DX de IK7BPV: 14345.0 R1FJA 🔤 🥵                          | scerved call record                                                                                                    |
| WCY de DKOWCY-3 <08> : K=3 expK=                         |                                                                                                    |
| DX de UT9LB: 28026.3 BA8AT                               | er / Called Rx RP11 Rx RP12 Status Received date BK EMR                                                                                                    |
| DX de OK1FDR: 28500.0 HSOZIN                             | MYK A DL5DI D DB0MYK A DB0MYK A UR? 24.09.2011 10:19:40                                                                                                    |
| DX de OPOP: 7092.1 ON5JE/ DLS                            | IDI D DL5DI D DB0MYK G DB0MYK A 24.09.2011 10:19:38                                                                                                    |
| DX de DL3SG: 28465.0 9M2RDX                              |                                                                                                    |
| DX de PB5X: 14240.0 ZB2JK/                               | *                                                                                                    |
| DX de RV3ZN: 14082.8 UN1L 🧹                              | • • • • • • • • • • • • • • • • • • •                                                                                                    |
| DX de RA4HTT: 24920.9 TP50CE                             |                                                                                                    |
| DX de D01FT: 28485.0 RZ4WZ 📝                             | Displays when new call sign signal is received. SaveAs select Close                                                                                                    |
| DX de EA1FE: 7115.0 EA1FE                                | ndo roc mido eri dme oforr dorre                                                                                                    |
| To ALL de DL5MX: G30AG read http://gr                    | z.com/db/5c2p                                                                                                    |
| DX de US5MTJ: 28086.5 UZ2M                               | CQ WW RTTY DX Contest 08192                                                                                                    |
| DX de F5NPS: 18145.0 OJOX                                | cg cg cg Cg 0819Z JN29                                                                                                    |
| DX de OH5MD: 28126.0 VK6DZ                               | KP20NG <f2>OF84UX WSPR -19 DB 0819Z</f2>                                                                                                    |
| DX de IT9LED: 24890.7 4W6A                               | up5 0819Z JM67                                                                                                    |
| DBOLJ                                                    |                                                                                                    |
| WinSock 2.0 Running                                      |                                                                                                    |
| F:LOOP                                                   |                                                                                                    |
| O.TCPIP                                                  |                                                                                                    |
| und ab                                                   |                                                                                                    |

In diesem Beispiel bin ich mit dem DX-Cluster DB0LJ-6 per Packet-Radio verbunden:

Viel Spaß!

Hans-Jürgen, DL5DI

SysOp @DA5UDI, DB0LJ, DB0MYK ircDDB Team

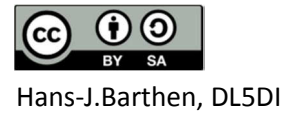